## レセプト情報照会 レセプト情報を照会する操作について説明します。

被保険者のレセプト情報を照会する操作を行います。

ここでは、例として、給付一郎さん(被保険者番号は「00755165」)のレセプト情報 を照会します。

それでは、操作説明に入ります。

4-1-1「給付管理メニュー」画面で、レセプト管理の [被保険者別レセプトー覧] ボタンをク リックします。

| ℰ KDZ0S010:給付管理メニューー                                           | Windows Internet                      | Explorer    |      |                     |
|----------------------------------------------------------------|---------------------------------------|-------------|------|---------------------|
| Phttp://okktreul.okk-koulki.boal/kouki/kouki<br>開発環境後期高齢者医療広域運 | war/K202S040EventActionで<br>車合電算処理シスラ | 。<br>テム     | 処理選択 | 業務選択 ログアウト          |
|                                                                |                                       |             | ログイン | [広域連合事業課10] KO2-00  |
| 処理名称:給付管理メニュー                                                  |                                       |             |      |                     |
|                                                                | 被保険者番号                                | 性別          | 生年月日 | 引継ぎ 厂               |
|                                                                | 住所                                    |             |      |                     |
| レセナ管理                                                          |                                       | _           |      |                     |
| 被保険者別レセブト一覧                                                    | レセプト一覧                                | ) レセブト明細    | )    |                     |
| 過誤· 再審査入力                                                      |                                       |             |      |                     |
|                                                                | 再審査                                   | 突合審査        | )    |                     |
| 給付受付等                                                          |                                       |             |      |                     |
| 支給サブメニュー                                                       | 給付状況照会                                | 合付制限対象 (11) | )    |                     |
| メノテナンス                                                         |                                       |             |      |                     |
| 医療機関                                                           | 口座                                    | ן           |      |                     |
|                                                                |                                       | •           |      |                     |
|                                                                |                                       |             |      |                     |
|                                                                |                                       |             |      |                     |
|                                                                |                                       |             |      |                     |
|                                                                |                                       |             |      |                     |
| スタート 開発環境                                                      | 🌈 KDZ0S010:給付管                        | 🍟 無題 - ペイント |      | 🙆 😰 🕬 🛱 🔕 🐼 🗊 20:44 |

| 4–1–2 | 「個人検索」<br>ここでは給(                   | 画面が表示<br>対一郎さんの                          | されます。<br>)被保険者番号を                            | を指定して検索します。                     |
|-------|------------------------------------|------------------------------------------|----------------------------------------------|---------------------------------|
|       | ◆設定値                               |                                          |                                              | 選択されていることを確認します。                |
|       | 検索対象情                              | 報:被保険                                    | 者情報                                          |                                 |
|       | 被保険者番                              | :号:0075516                               | 55                                           |                                 |
|       |                                    | 食索 – Windows Int                         | ernet Explorer                               |                                 |
|       | http://okktre01.okk-kouik 開発環境後期高齢 | ki.local/Kouki/kouki_war/KDZ<br>诸医療広域連合電 | DS010EventAction.do<br><mark>算処理シ</mark> ステム | 処理選択         要務選択         ログアウト |
|       | 処理名称:個人検索                          | 被保険者別レセン                                 | <b>小一覧</b>                                   | ログイン [広域通合事実課10] 102-00         |
|       | 検索条件                               |                                          |                                              |                                 |
|       | 検索対象情報(*)<br>被保険者番号                | 被保険者情報 ¥<br>00755165                     | 世帯番号<br>性別                                   | 個人者号       生年月日                 |
|       | 氏名力ナ                               |                                          |                                              |                                 |
|       | 地方公共団体コード 保険者番号                    |                                          | 佳所<br>請求年月                                   | 電算管理番号                          |
|       |                                    |                                          |                                              | 入力が終わりましたら                      |
|       |                                    |                                          |                                              |                                 |
|       |                                    |                                          |                                              |                                 |
|       |                                    |                                          |                                              |                                 |
|       |                                    |                                          |                                              |                                 |
|       |                                    |                                          |                                              |                                 |
|       | 🔒 スタート 🔰 🖻 🖩                       | 発環境 🏉 K D                                | 01S020:個人検 🦉 1.bmp - ベ                       | RAC/F 🕲 🛛 😅 🖉 👘 🖉 20.45         |

## 4-1-3「個人検索」画面に、給付一郎さんの被保険者情報が表示されます。

| 皆情報 💙<br>5              | 世帯番号<br>性別                                          |                                         |                                                                                           | 個人素                                                                                |                                                                                   |                                                                                                    |                                                                                                    |
|-------------------------|-----------------------------------------------------|-----------------------------------------|-------------------------------------------------------------------------------------------|------------------------------------------------------------------------------------|-----------------------------------------------------------------------------------|----------------------------------------------------------------------------------------------------|----------------------------------------------------------------------------------------------------|
| 皆情報 <mark>◇</mark><br>5 | 世帯番号<br>性別                                          |                                         |                                                                                           | (国人 - 新                                                                            |                                                                                   |                                                                                                    | -                                                                                                    |
| 5                       | 性別                                                  |                                         |                                                                                           |                                                                                    | 号                                                                                 |                                                                                                    |                                                                                                    |
|                         |                                                     | *                                       |                                                                                           | 生年月                                                                                | 8                                                                                 |                                                                                                    |                                                                                                    |
|                         |                                                     |                                         |                                                                                           |                                                                                    |                                                                                   |                                                                                                    |                                                                                                    |
|                         | 住所                                                  |                                         |                                                                                           | _                                                                                  |                                                                                   |                                                                                                    |                                                                                                    |
|                         | 請求年月                                                |                                         | 電算管理番号                                                                                    |                                                                                    |                                                                                   |                                                                                                    | 検索                                                                                                    |
|                         |                                                     |                                         |                                                                                           |                                                                                    |                                                                                   |                                                                                                    | 対象件数 1 件                                                                                                    |
| 氏名                      |                                                     | 市区町村名                                   |                                                                                           |                                                                                    | 生年月日                                                                              | 性別                                                                                                    | 喪失年月日                                                                                                    |
| 住所                      |                                                     | 1                                       |                                                                                           |                                                                                    | 異動年月日                                                                             | 個人区分                                                                                                    | 異動事由                                                                                                    |
| 給付 一郎                   |                                                     | 沖縄県石川市                                  |                                                                                           |                                                                                    | 大正10年10月20日                                                                       | 男                                                                                                    |                                                                                                    |
| 石崎一丁目一番3階               |                                                     |                                         |                                                                                           |                                                                                    | 平成22年04月14日                                                                       | 住基                                                                                                    | 個人職權修正                                                                                                    |
|                         | 氏名           住所           給付 一郎           石崎一丁目一番3階 | 氏名       住所       給付 一郎       石崎一丁目一番3階 | 氏名         市区町村名           住所            給付         一即         沖縄県石川市           石崎一丁目一番3階 | 氏名         市区町村名           住所            給付 一郎         沖縄県石川市           石崎一丁目一番 3階 | 氏名         市区町村名           住所            給付 一郎         沖縄處石川市           石崎一丁目一番3階 | 氏名         市区町村名         生年月日           住所         異動年月日           給付 一郎         沖縄県石川市         大正10年10月20日           石崎一丁目一番3階         平成22年04月14日 | 氏名         市区町村名         生年月日         性別           住所           通為年月日         個人区分           給付 一部         沖縄,盘川市         大正10年10月20日         男           石崎一丁目一番3階         平成22年04月14日         住基 |

「被保険者別レセプト一覧」画面に、給付一郎さんの診療内容を記載した 4-1-4 レセプト情報が表示されます。 参照したいレセプト情報をラジオボタンで選択します。 今回は、一つ目のレセプト情報を選択して、[照会] ボタンをクリックします。 ✔ KD04S010:被保険者別レセプト一覧 - Windows Internet Explorer http://okktre01.okk-kouiki.local/Kouki/kouki\_ var/KD01S020EventA 開発環境後期高齢者医療広域連合電算処理システム 処理選択 業務選択 ログアウト ログイン[広域連合事業課10] K02-00 処理名称:被保険者別レセプト一覧 39472147 宮古島市 個人検索 被保険者番号 00755165 性別 男 キュウフ イチロウ 生年月日 大正10年10月20日 給付 一郎 住所 沖縄県石川市石崎一丁目一番3階 該当者情報(資格) 取得事由 年齡到達 取得年月日 平成20年04月01日 取得届出年月日 取得保険者 市息古宮 開始保険者 開始年月日 開始事由 年齢剤達 平成20年04月01日 宮古島市 終了保険者 終了事由 終了年月日 検索 医療機関 診療年月 医療機関 検索 ~ 42件中 1件~ 42件 レセプトー覧 診療年月 諸求年月 電算管理番号 点数 入外 公費 割合 医療機関 医療費 自己負担額 調整 状態  $\odot$ 平成22年02月 2010.04 100302110030494 医科 外来 9 47-1-0610439 17, 740 1,774 正当 平成22年02月 2010.04 100302110030710 医科 外来 9 47-1-0610512 7, 450 745 正当 0 2 03 平成22年01月 2010.03 100202120081643 医科 外来 9 47-1-0610439 18, 100 1,810 正当 平成21年12月 2010.02 100101232650265 医科 外来 9 47-1-0610876 04 7,740 774 正当 05 平成21年12月 2010.02 100101235490221 医科 外来 9 47-1-8110036 55,740 5.574 正当 6 平成21年12月 2010.02 100101132510201 調剤 外来 9 47-4-0640133 38, 160 3,816 正当 平成21年11月 2010.01 091201232520286 医科 外来 07 9 47-1-0610876 7, 740 774 正当 医科 外来 平成21年11月 2010.01 091201235240224 9 47-1-8110036 08 58, 720 5,872 正当 前頁 照会 スタート 📄 開発環境 🖉 KD04S010:被保険... 🦉 3.bmp -B 2 3 ( **( ) ( ) ( )** 

## 🕒 レセプト情報の表示について

レセプト情報は、検索条件によっては大量に表示されることがあります。そのような 場合、診療年月の期間や医療機関の条件を指定することで、検索結果を絞り込むこと ができます。

また、一画面に表示できるレセプト情報の件数は 300 件です。300 件を超えた分のレセ プト情報は、[次頁] ボタンをクリックすることで表示できます。

4-1-5「レセプト明細(照会)」画面に、選択したレセプト情報が表示されます。

医療費の内訳など、レセプト情報の詳細を参照できます。

| 尤垛境协制同    | 靜者医療仏域理合で        | 電昇処共 | <u>#</u> システ/    | Å                 |              |          | 処理<br>ログイ        | 選択 業<br>ン【広場連合 | 務選択<br>事業課101 | ダアウ<br><b>KO:</b> |
|-----------|------------------|------|------------------|-------------------|--------------|----------|------------------|----------------|---------------|-------------------|
| □理名称 :レセフ | ト明細(照会)          |      |                  |                   |              |          | 394721           | 47 宮古島市        | ŧ             |                   |
| キュウフ イチロウ |                  | 被保険者 | 番号 00755165 性別 男 |                   |              | 男        | 生年月日 大正10年10月20日 |                |               |                   |
| 給付 一郎     |                  | 住所   | 所 沖縄県石川市石崎-      |                   | 崎一丁目一        | a一丁目一番3階 |                  |                |               |                   |
| レセブト情報    |                  |      | 公費情報             | ·<br>生活療養費情報      | 6. 病病情       | 報 過誤情    | <b>國 再審查情</b>    | <b>1</b> /1    | 前履歴           | 後履歴               |
| 状態区分コード   | 00 正当            | ~    | 医療費内訴            |                   |              |          | 区分               |                |               |                   |
| 電算管理番号    | 100302110030494  |      | 給付割合             |                   | 9 <b>8</b> 1 |          | マル長区分            |                |               |                   |
| 保険者番号     | 39472147 宮古島市    |      | 診療実日数            |                   | 2            |          | 第三者区分            |                |               |                   |
| 生年月日      | 2131223 大正13年12月 | 23日  | 請求点数             |                   | 1,774        |          | 包括区分             |                |               |                   |
| 性別        | 1 男 ♥            |      | 決定点数             |                   | 1,774        |          | 在総診区分 / 原帰区分     |                |               |                   |
| 個人番号      | 003500028191     |      | 一部負担額            |                   | 0            |          | 75歳年齢到達区分        |                | Γ             |                   |
| 諸求年月      | 平成22年04月         |      | 食事回数             |                   | 0            |          | 特別療養費区分          |                |               |                   |
| 診療年月      | 平成22年02月         |      | 食事請求金額           |                   | 0            |          | 所得者区分            |                |               |                   |
| 人员表       | 1 医科             | 1 医科 |                  | 食事決定金額            |              | 0        |                  | 三月超入院区分        |               |                   |
| 入外区分      | 2 外来             |      | 食事標準負            | 担額                | 0 減免区        |          | 减免区分             | 免区分            |               |                   |
| 区分        | 08 舛来 9 割        |      | 医療費計算値           |                   |              |          | 高額計算用金額          |                |               |                   |
| 医療機関番号    | 4710610439       |      |                  |                   |              |          | 高額計算除外           | 枢分             |               |                   |
| 医療機関名     | 医療法人 おおはらクリニ     | ック   | 医療費              | <u>条</u> 費 17,740 |              | 高額計算強制対象 |                  |                |               |                   |
|           |                  |      | 保険者負担額           |                   | 15, 966      |          | 医療費              |                |               | 17, 74            |
| 診療科目      |                  |      | 一部負担相            | 相当額 1,774         |              | 一部負担相当   |                  | 1,7            |               |                   |

「レセプト情報照会」の操作は、以上になります。 [処理選択] ボタンをクリックして、「給付管理メニュー」画面に戻ります。

4-1-6「給付管理メニュー」画面に戻ります。